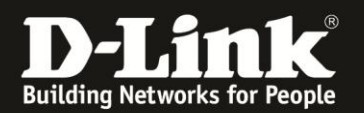

## **Anleitung zur Konfiguration von Filtern**

Für DCM-704

Im DCM-704 können Sie Filter einstellen, um den Zugriff von bestimmten Rechnern im lokalen Netzwerk auf das Internet zu verbieten oder den Zugriff auf bestimmte Dienste (TCP / UDP Ports) zu verbieten.

1. Greifen Sie per Webbrowser auf die Konfiguration des DCM-704 zu. Die Standardadresse ist <u>http://192.168.0.1</u>.

2. Loggen Sie sich in die Konfiguration des DCM-704 ein.

Als "Benutzername" geben Sie admin ein.

Als "Passwort" geben Sie **password** ein. Dies ist das Standardpasswort. Sollten Sie es geändert haben, geben Sie Ihr geändertes Passwort bitte ein.

Klicken Sie auf Anmelden.

| Residential Gateway Lo               | gout - Mozilla Firefox                                                                                                    |                                                                                                    |  |  |  |  |  |  |
|--------------------------------------|----------------------------------------------------------------------------------------------------|----------------------------------------------------------------------------------------------------|--|--|--|--|--|--|
| Datei Bearbeiten Ansich              | : <u>C</u> hronik <u>L</u> esezeichen E <u>x</u> tras <u>H</u> ilfe                                                                                                    |                                                                                                    |  |  |  |  |  |  |
| + > A %                              | 3 192.168.0.1                                                                                                    | 🚍 🏫 🔻 😋 🔀 🕶 Google 🛛 🔎                                                                                                    |  |  |  |  |  |  |
| <b>D</b> 192.168.0.1 <b>D</b> 192.16 | 8.0.50 <b>D</b> 192.168.1.1 🗌 192.168.15.1 🗍 DFL 💟                                                                                                    | DFL-160 🗍 DSL-321 🗍 DSL-380T 📋 DynDNS 🛟 ShieldsUP! 🞯 Speedtest.net 🜖 UM Speedtest 😈 DNS Resolver Check Ď version.txt Ď info.txt |  |  |  |  |  |  |
| D Residential Gateway Logo           | ıt +                                                                                                    |                                                                                                    |  |  |  |  |  |  |
|                                      |                                                                                                    |                                                                                                    |  |  |  |  |  |  |
|                                      |                                                                                                    |                                                                                                    |  |  |  |  |  |  |
|                                      | Anmelden                                                                                                    |                                                                                                    |  |  |  |  |  |  |
| TT Stal                              |                                                                                                    |                                                                                                    |  |  |  |  |  |  |
| D-LINK                               | Anmelden<br>Bitte geben Sie Benutzername und Bar                                                                                                    |                                                                                                    |  |  |  |  |  |  |
|                                      | Bitte geben Sie Benutzername und Pas                                                                                                    | swort ein um sich anzumeiden.                                                                                                   |  |  |  |  |  |  |
|                                      |                                                                                                    |                                                                                                    |  |  |  |  |  |  |
|                                      | Bemitzername                                                                                                    |                                                                                                    |  |  |  |  |  |  |
|                                      | Becausert                                                                                                    |                                                                                                    |  |  |  |  |  |  |
|                                      | Amoldon                                                                                                    |                                                                                                    |  |  |  |  |  |  |
|                                      | Aimeiden                                                                                                    |                                                                                                    |  |  |  |  |  |  |
|                                      |                                                                                                    |                                                                                                    |  |  |  |  |  |  |
|                                      | Your default user name and password for logging in to these web pages are "admin" and "password". Please change your password under the [Security] menu in order to manage |                                                                                                    |  |  |  |  |  |  |
|                                      | your gateway device safely.                                                                                                    |                                                                                                    |  |  |  |  |  |  |
|                                      | Dar Standardhamstramama iet "admin" und dar Standardnaresson ist "naressoned". Tw Varhareanun dar Sicharhait ändam Sia hitta dar Daresson im (Sacusit: 1) Manii            |                                                                                                    |  |  |  |  |  |  |
|                                      | Der Standardoenutzernanie ist admini und                                                                                                    | a das standardpasswort ist password . Zur veroesserung der stenenter andern sie onte das i asswort im joeduryj-ivient.          |  |  |  |  |  |  |
|                                      |                                                                                                    |                                                                                                    |  |  |  |  |  |  |
|                                      | Diagnose                                                                                                    |                                                                                                    |  |  |  |  |  |  |
|                                      | Ausführen                                                                                                    | Wert (114,000,000 Hz ~ 858,000,000 Hz) Aktion                                                                                   |  |  |  |  |  |  |
|                                      | Feste Downstream Frequenz einstelle                                                                                                    | n Anwenden Löschen                                                                                                    |  |  |  |  |  |  |
|                                      |                                                                                                    |                                                                                                    |  |  |  |  |  |  |
|                                      | -                                                                                                    |                                                                                                    |  |  |  |  |  |  |
|                                      |                                                                                                    |                                                                                                    |  |  |  |  |  |  |

**⊕**• ×

Beschreibung von IP-Filtern bei Punkt 3 auf Seite 2. Beschreibung von MAC-Filtern bei Punkt 4 auf Seite 3. Beschreibung von Portfiltern bei Punkt 5 auf Seite 4.

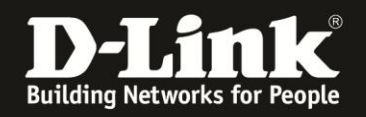

▲ \_\_\_\_ ×

## 3. IP-Filter

Wählen Sie oben das Menü Erweiterte Einstellungen und links IP-Filter aus.

Geben Sie die "Endzahl" der IP-Adresse des zu sperrenden Rechners an und setzen rechts neben der Regel unter **Aktivieren** einen Haken.

Sie können auch IP-Adressbereiche angeben, indem Sie die entsprechenden "Endzahlen" des zu sperrenden IP-Adressbereiches angeben.

Klicken Sie auf **Anwenden**, um die Einstellungen zu übernehmen.

| Residential Gateway Konfiguration:                     | Erweiterte IP-Filteru      | ng - Mozilla Firefox  |               |                         |                   |                                   |                                       | _ 8 ×        |
|--------------------------------------------------------|----------------------------|-----------------------|---------------|-------------------------|-------------------|-----------------------------------|---------------------------------------|--------------|
| Datei Bearbeiten Ansicht Chronik L                     | esezeichen E <u>x</u> tras | Hilfe                 |               |                         |                   |                                   |                                       |              |
| 🔶 🔶 🏫 😵 💽 192.168.0                                    |                            |                       |               |                         |                   | Google                            | ٩                                     |              |
| <b>D</b> 192.168.0.1 <b>D</b> 192.168.0.50 <b>D</b> 19 | 2.168.1.1 📋 192.168        | .15.1 📋 DFL 💟 DFL     | -160 🗍 DSL-33 | 21 DSL-380T DynDNS      | 🔓 ShieldsUP! 🙆 Sp | ipeedtest.net 🥥 UM Speedtest 😈 DM | S Resolver Check <b>D</b> version.txt | D info.txt » |
| <b>D</b> Residential Gateway Konfiguration: Erwei      | ter +                      |                       |               |                         |                   |                                   |                                       |              |
| Status Grundeins                                       | tellungen Er<br>Eins       | weiterte<br>tellungen | Firewall      | Wireless                | MTA               | Abmelden                          |                                       |              |
| D-Link                                                 | Erweitert                  | te Einstellu          | Ingen         | erstellen um den Intern | etzugang für bes  | stimmte Geräte in Ihrem I oka     | len Netzwerk zu blockierer            | n            |
| IP-Filter                                              | IP-Filter                  |                       |               |                         | a a gang ta boo   |                                   |                                       |              |
| HAC Eliter                                             | Anfang Adresse             | Ende Adresse          | Aktivieren    |                         |                   |                                   |                                       |              |
| MAC-Filter                                             | 192.168.0.100              | 192.168.0.100         | <b>ସ</b>      |                         |                   |                                   |                                       |              |
| Portfilter                                             | 192.168.0. 120             | 192.168.0. 125        |               |                         |                   |                                   |                                       |              |
| Weiterleitung                                          | <b>192.168.0</b> .0        | <b>192.168.0</b> .0   |               |                         |                   |                                   |                                       |              |
| Anwendungsregeln                                       | 192.168.0.0                | 192.168.0.0           |               |                         |                   |                                   |                                       |              |
| Anvendungsregen                                        | 192.168.0.0                | 192.168.0.0           |               |                         |                   |                                   |                                       |              |
|                                                        | 192.168.0.0                | 192.168.0.0           |               |                         |                   |                                   |                                       |              |
|                                                        | 192.168.0.0                | 192.168.0.0           |               |                         |                   |                                   |                                       |              |
|                                                        | 192.168.0.0                | <b>192.168.0</b> .0   |               |                         |                   |                                   |                                       |              |
|                                                        | 192.168.0.0                | 192.168.0.0           |               |                         |                   |                                   |                                       |              |
|                                                        | 192.168.0.0                | 192.168.0.0           |               |                         |                   |                                   |                                       |              |
|                                                        |                            | Anwenden              |               |                         |                   |                                   |                                       |              |

•

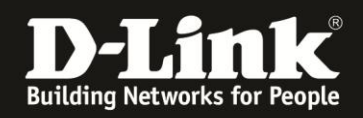

▲ @~ ×

## 4. MAC-Filter

Wählen Sie oben das Menü Erweiterte Einstellungen und links MAC-Filter aus.

Geben Sie die zu sperrende MAC-Adresse ein und klicken Sie auf **MAC-Adresse** hinzufügen.

| 🥹 Gateway Konfiguration: Erweiterte                   | : MAC-Filterung - Mozilla Firefox                              |                               |                                                              | _ 8 ×        |
|-------------------------------------------------------|----------------------------------------------------------------|-------------------------------|--------------------------------------------------------------|--------------|
| Datei Bearbeiten Ansicht Chronik                      | Lesezeichen Extras Hilfe                                       |                               |                                                              |              |
| 🔶 🔶 🏫 📽 🎯 192.168                                     | .0.1/RgMacFiltering.asp                                        |                               | 🚍 🏠 🔻 😋 🚼 🕶 Google                                           | P            |
| <b>D</b> 192, 168.0.1 <b>D</b> 192, 168.0.50 <b>D</b> | 192.168.1.1 🗍 192.168.15.1 🗍 DFL 🥥 DFL-160 🗍 DSL-321 🗍 DSL-380 | T 🗍 DynDNS 🔩 ShieldsUP! 🙆 Spe | edtest.net 🕥 UM Speedtest 👿 DNS Resolver Check D version.txt | D info.txt » |
| D Gateway Konfiguration: Erweiterte MAG               | C-Filt +                                                       |                               |                                                              |              |
| Status Grundeir                                       | nstellungen Erweiterte Firewall Wi<br>Einstellungen            | eless MTA                     | Abmelden                                                     |              |
| D T See 1.                                            | Erweiterte Einstellungen                                       |                               |                                                              |              |
| D-LINK                                                | MAC-Filter                                                     |                               |                                                              |              |
| Optionen                                              | Auf dieser Seite können Sie MAC-Adressfilter ersteller         | , um den Internetzugang für b | estimmte Geräte in Ihrem Lokalen Netzwerk zu blocki          | ieren.       |
| IP-Filter                                             | MAC-Adresse (Beispiel: 01:23:45:67:89:AB)                      |                               |                                                              |              |
| MAC-Filter<br>Portfilter                              | 00:ab:5f:13:69:7c MAC-Adresse hinzufügen                       |                               |                                                              |              |
| Weiterleitung                                         |                                                                |                               |                                                              |              |
|                                                       |                                                                |                               |                                                              |              |
|                                                       | Anzahl eigetragener Adressen: 0/20                             |                               |                                                              |              |
|                                                       | MAC-Adresse entternen Alles loschen                            |                               |                                                              |              |
|                                                       | 1                                                              |                               |                                                              |              |
|                                                       |                                                                |                               |                                                              |              |
|                                                       |                                                                |                               |                                                              |              |
|                                                       |                                                                |                               |                                                              |              |
|                                                       |                                                                |                               |                                                              |              |
|                                                       |                                                                |                               |                                                              |              |

Die MAC-Adresse wurde in die Liste aufgenommen. Um sie wieder zu entfernen, wählen Sie die zu entfernende aus und klicken auf **MAC-Adresse entfernen**. Mit einen Klick auf **Alle entfernen**, können Sie die ganze Liste löschen.

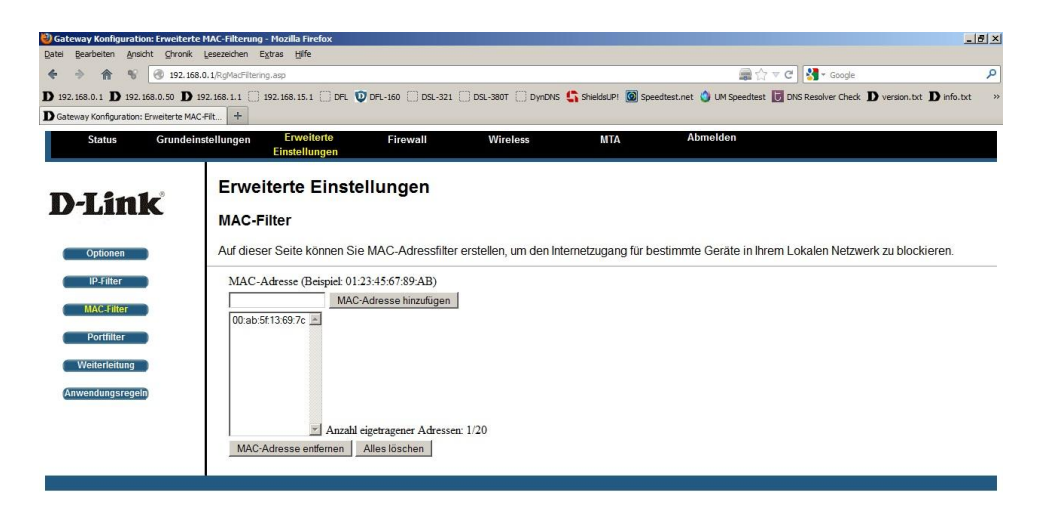

•

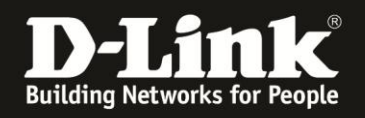

## 5. Portfilter

Wählen Sie oben das Menü Erweiterte Einstellungen und links Portfilter aus.

Um einen einzelnen TCP oder UDP Port zu sperren, geben Sie bei Anfangsport und bei Endport die eine Portnummer ein.

Um einen Port-Bereich zu sperren, geben Sie bei Anfangsport und bei Endport die entsprechende erste und letzte zu sperrende Portnummer ein.

Wählen Sie bei Protokoll Beide für TCP und UDP aus. Andernfalls wählen Sie TCP oder UDP aus.

Setzen Sie rechts neben der Regel unter Aktivieren einen Haken.

Klicken Sie auf Anwenden, um die Einstellungen zu übernehmen.

In dem Beispiel (Screenshot) sind alle Ports bis auf UDP 53 und TCP 80 gesperrt, wodurch für die lokalen Netzwerkgeräte nur noch DNS-Auflösungen und der Zugriff auf Webserver möglich wäre, also der Aufruf von HTTP-Webseiten.

| 🥹 Residential Gateway Konfiguration: I                  | rweiterte Port        | t - Filterung         | - Mozilla Fire | fox           |                            |                     |                                                                            | <del>P</del> × |
|---------------------------------------------------------|-----------------------|-----------------------|----------------|---------------|----------------------------|---------------------|----------------------------------------------------------------------------|----------------|
| Datei Bearbeiten Ansicht Chronik L                      | esezeichen E <u>x</u> | tras <u>H</u> ilfe    |                |               |                            |                     |                                                                            |                |
| 🔶 🔶 🏠 😵 🕢 192.168.0.1/RgPortFiltering.asp               |                       |                       |                |               |                            |                     | 🚎 🏠 🔻 C 🚼 😽 🛪 Google                                                       | 9              |
| <b>D</b> 192.168.0.1 <b>D</b> 192.168.0.50 <b>D</b> 192 | 2.168.1.1 🗍 19        | 92.168.15.1           | 🗌 DFL 💟        | DFL-160 []] [ | DSL-321 🗍 DSL-380T 门 DynDl | NS 🔩 ShieldsUP! 🙆 S | Speedtest.net 🥥 UM Speedtest 😈 DNS Resolver Check D version.txt D info.txt | ~              |
| <b>D</b> Residential Gateway Konfiguration: Erweit      | er +                  |                       |                |               |                            |                     |                                                                            |                |
| Status Grundeinst                                       | ellungen              | Erweite<br>Einstellur | erte<br>ngen   | Firewal       | Wireless                   | MTA                 | Abmelden                                                                   |                |
| D-Link                                                  | Erweit<br>Portfilte   | terte E<br>er         | Einstel        | lunger        | ו                          |                     |                                                                            |                |
| Optionen                                                | Auf diese             | r Seite kö            | innen Sie F    | Portfilter er | stellen, um spezifische In | ternetdienste für G | Geräte in Ihrem Lokalen Netzwerk zu blockieren.                            |                |
| IP-Filter                                               | Portfilter            |                       |                |               |                            |                     |                                                                            |                |
| MAC-Filter                                              | Anfangsport           | Endport               | Protokoll      | Aktivieren    |                            |                     |                                                                            |                |
|                                                         | 1                     | 52                    | Beide 💌        |               |                            |                     |                                                                            |                |
| Portfilter                                              | 53                    | 53                    | ТСР 💌          |               |                            |                     |                                                                            |                |
| Weiterleitung                                           | 54                    | 79                    | Beide 💌        |               |                            |                     |                                                                            |                |
| Anwendungsregeln                                        | 80                    | 80                    | UDP 💌          |               |                            |                     |                                                                            |                |
| Anvendungsregen                                         | 81                    | 65535                 | Beide 💌        |               |                            |                     |                                                                            |                |
|                                                         | 1                     | 65535                 | Beide 💌        |               |                            |                     |                                                                            |                |
|                                                         | 1                     | 65535                 | Beide 💌        |               |                            |                     |                                                                            |                |
|                                                         | 1                     | 65535                 | Beide 💌        |               |                            |                     |                                                                            |                |
|                                                         | 1                     | 65535                 | Beide 🔻        | Г             |                            |                     |                                                                            |                |
|                                                         | 1                     | 65535                 | Beide 💌        |               |                            |                     |                                                                            |                |
|                                                         |                       | Anwe                  | nden           |               |                            |                     |                                                                            |                |